# **HR & Payroll Secure Area Reports**

There are several SAP Fiori reports which are uploaded to the Secure Area (Perspective Lite) of SchoolsNet for you to access and download.

Each school will have at least two users who can access the Secure Area. For access and support, please contact the Childrens Services Management Information Team on: <u>cs.schoolsupport@derbyshire.gov.uk.</u>

Some reports are available monthly and others quarterly. These reports are downloaded from Perspective Lite in a csv format. However, to make the reports easier to read, we have a spreadsheet convertor file which changes the csv file into an Excel format. Please email the Budget Manager Support team at <u>cst.budgetsupport@derbyshire.gov.uk</u> to request this.

#### Contents

| Section 1 List of HR and Payroll Secure Area Reports                                    | 2          |
|-----------------------------------------------------------------------------------------|------------|
| Section 1.1 Inventory report                                                            | 3          |
| Section 1.2 Absence reports                                                             | 4          |
| Section 1.3 Val Basis report                                                            | 5          |
| Section 1.4 Accrued Leave report                                                        | 5          |
| Section 1.5 SAP Fiori users report                                                      | 5          |
| Section 1.6 School Workforce missing qualifications report                              | 6          |
| Section 1.7 School Workforce missing staff details report                               | 6          |
| Section 2 How to locate the reports on the Secure Area of SchoolsNet (Perspective Lite) | 7          |
| Section 2.1 How to save the report as a CSV file                                        | 9          |
| Section 3 How to convert a CSV file to an Excel spreadsheet                             |            |
| Section 3.1 How to sort the data                                                        | 13         |
| Section 3.2 How to filter data to display information for one specific type             | of data 15 |

# Section 1 List of HR and Payroll Secure Area Reports

| Report                                                                                              | Frequency                                          | Day<br>available |
|----------------------------------------------------------------------------------------------------|----------------------------------------------------|------------------|
| Inventory                                                                                           | Monthly                                            | 1st              |
| Sickness report                                                                                     | Monthly                                            | 17th             |
| Other Absences report                                                                               | Monthly                                            | 17th             |
| Val Basis report for Governors<br>*(details of additional hours<br>paid at a different rate of pay) | Monthly<br>(where applicable)                      | 17th             |
| Accrued leave report *                                                                              | Monthly<br>(where applicable)                      | 27th             |
| SAP Fiori users report                                                                              | Quarterly<br>(March, June, September,<br>December) | 30th             |
| School Workforce missing<br>qualifications*                                                         | Quarterly<br>(March, June, September,<br>December) | 30th             |
| School Workforce missing staff details*                                                             | Quarterly<br>(March, June, September,<br>December) | 30th             |

(\*These reports will only be available where the criteria applies.)

# Section 1.1 Inventory report

(School DfE Number\_SSHREstabInventory<Date>)

This is a monthly report of all Inventory items (current, pending write off and written off) recorded on your SAP Fiori inventory.

It is uploaded on the 1<sup>St</sup> of each month onto the Secure Area.

Please use this Secure Area Inventory report rather than run a complete Inventory report from SAP Fiori, as running the report is very resource hungry and may slow the SAP Fiori system down for other users.

It is possible to run inventory reports directly from SAP Fiori (for example, for a list of items to be written off to present to Governors).

See the **Inventory** section of our SchoolsNet pages for guidance.

# Section 1.2 Absence reports

(School DfE Number\_SSHRSicknessAbsence <Date>) and (School DfE Number\_SSHROtherAbsence <Date>)

There are two Absence reports, available monthly and uploaded on the 17<sup>th</sup> of each month to the Secure Area.

These reports include working days lost up until the last day of the previous month, for a rolling year.

For example, the April 2022 report covers the period from 1<sup>st</sup> April 2021 to 31<sup>st</sup> March 2022.

The Secure Area absence reports are:

• **Sickness report** – this report covers any period of sickness or industrial injury within the last 12 months

Name: (School DfE Number\_SSHRSicknessAbsence <Date>)

• The column headings of the report are shown below:

| A          | В         | С           | D          | E         | F           | G             | Н        | 1               | J         | K            | L          | M        | N                      | 0           | Р       |
|------------|-----------|-------------|------------|-----------|-------------|---------------|----------|-----------------|-----------|--------------|------------|----------|------------------------|-------------|---------|
| DEE School |           |             |            |           |             |               | Employee | Cap Utilization | Weeks Per |              |            |          | Illness<br>Description | Description | Payroll |
| Number     | NI Number | Employee no | First Name | Last Name | Position no | Position Name | Subgroup | Lvi             | Year      | Absence type | Start Date | End Date | Code                   | of illness  | Days    |

 Other Absence report – this report details all absence types excluding sickness, for example Medical appointments, Special leave, Time off for dependents within the last 12 months

Name: (School DfE Number\_SSHROtherAbsence <Date>)

• The column headings of the report are shown below:

| А          | В         | С           | D          | E         | F           | G             | Н                 | l. I            | J         | K            | L            | М       | N          |
|------------|-----------|-------------|------------|-----------|-------------|---------------|-------------------|-----------------|-----------|--------------|--------------|---------|------------|
| DFE School |           |             |            |           |             |               |                   | Cap.Utilization | Weeks Per |              |              |         | No of Days |
| Number     | NI Number | Employee no | First Name | Last Name | Position no | Position Name | Employee Subgroup | Lvl             | Year      | Absence type | Start Date E | nd Date | Absent     |

To assist your absence monitoring, in SAP Fiori you can also run a monthly summary of absences (**PT91 monthly absence report**).

See our HR & Payroll page of SchoolsNet for guidance.

# Section 1.3 Val Basis report

#### (School DfE Number\_SSHRValBasis<Date>)

This monthly report uploaded on the 17<sup>th</sup> of each month, details any employees who have been paid additional hours at a different hourly rate of pay to their normal contracted hourly rate.

Where this is the case, it is an Audit requirement that this report be presented at the next Governors meeting.

This report will only be generated when the above circumstances apply.

### Section 1.4 Accrued Leave report

(School DfE Number\_SSHRAccruedLeave <Date>)

This monthly report uploaded on the 27<sup>th</sup>, details the balance of accrued leave for Single Status 52 week relief employees. This is a cumulative total and the member of staff can request payment for these hours as and when required.

If you do not have any 52 week relief employees, this report will not be generated.

The column headings for the Accrued Leave report are as shown below:

School Number Personnel number Title First Name Surname Position number Position name Weeks Per Year Wage Type Hours

#### Section 1.5 SAP Fiori users report

(School DfE Number\_SSHRSchoolRoles <Date>)

This report is being updated. If you require information re your system users please e-mail cst.budgetsupport@derbyshire.gov.uk

This report will show your current SAP Fiori and VIM users and is published guarterly on the 30<sup>th</sup>.

It is important to check this report to ensure that <u>only</u> the users listed require SAP Fiori system access. If there are any users on the list who are no longer at your school or no longer require system access, please complete a **HALO request** (to delete user).

# Section 1.6 School Workforce missing qualifications report

(School DfE Number\_IRASSWFCensus <Date>)

This quarterly report, uploaded on the 30<sup>th</sup>, details any missing qualifications for teaching assistants and teachers, required for your School Workforce Census (SWF).

The column headings for SWF Missing Qualifications are:

School Number Employee First Name Last Name Position Name Leaving Date

Please see the **School Workforce** guidance on the SAP Fiori **HR and Payroll page** on SchoolsNet to aid you in updating these records in SAP Fiori.

### Section 1.7 School Workforce missing staff details report

(School DfENumber\_SSHRSchoolsit3215And\senco <Date>)

This quarterly report, uploaded on the 30<sup>th</sup>, details any missing staff details/SENCO details for teaching assistants and teachers, required for your School Workforce Census (SWF).

Please see the **School Workforce** guidance on the SAP Fiori **HR and Payroll page** on SchoolsNet to aid you in updating these records in SAP Fiori.

# Section 2 How to locate the reports on the Secure Area of SchoolsNet (Perspective Lite)

Please note that access to Perspective Lite is restricted to a limited number of users per school. Access requests are managed by the Childrens Services Management Information Team who can be contacted on 01629 536789 or by email cs.school.support@derbyshire.gov.uk.

The full Perspective Lite user guide can be found on SchoolsNet.

Having logged into Perspective Lite click on LA Documents

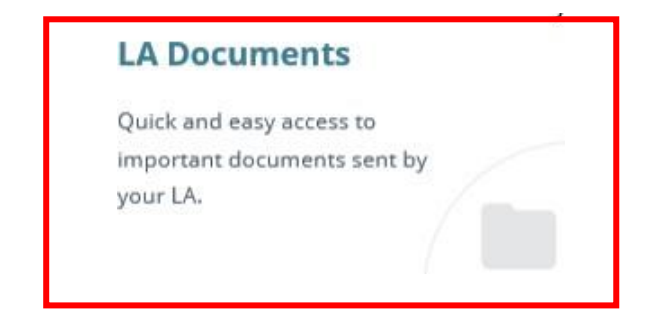

Click on Derbyshire Documents

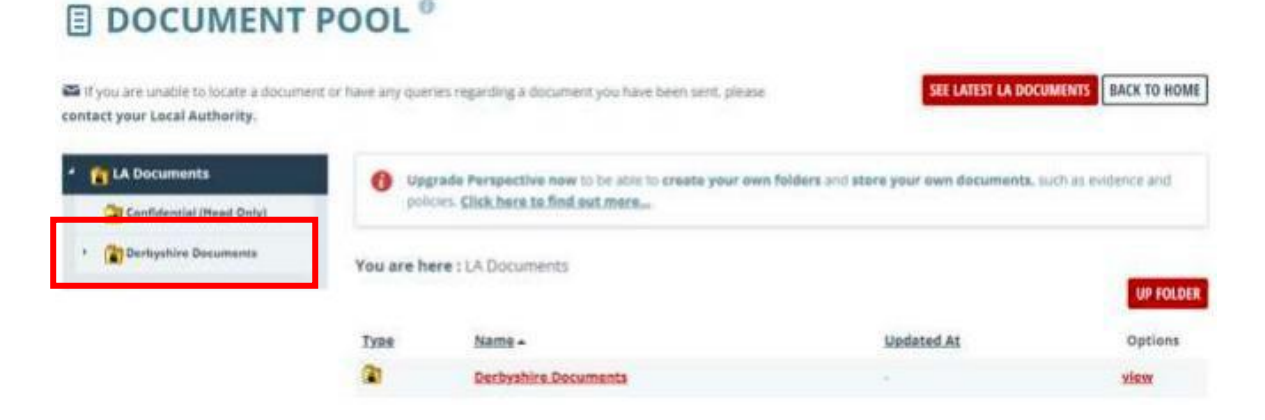

• You will then see folders for the latest four months of the year. Click into the relevant month to view the four folders within – each folder will only be visible if there are documents within.

| TA Documents             | () Upj    | rade Perspective now to be able to create your ow | n folders and store your own documents, s | uch as evidence and |
|--------------------------|-----------|---------------------------------------------------|-------------------------------------------|---------------------|
| Confidential (Head Only) | poli      | cies. Click here to find out more                 |                                           |                     |
| Derbyshire Documents     | You are h | ere : LA Documents > Derbyshire Documents >       | 4 October Files                           | UP FOLD             |
| * 👔 2 August Files       | TYPE      | Name +                                            | Updated At                                | Options             |
| 3 September Files        |           | EHSG Report Confidential                          |                                           | view                |
| • 👸 4 October Files      | 1         | General                                           | 11<br>11                                  | view                |
|                          | 1         | SEND                                              | £.                                        | view                |
|                          | 1         | Shared Services HR                                | <u>.</u>                                  | view                |

The reports generated from SAP Fiori will appear in the Shared Services HR folder.

All documents uploaded to the Secure Area on Perspective Lite are only available for 90 days. It is advisable that you download any files sent to you onto your school's network.

# Section 2.1 How to save the report as a CSV file

Select the **CSV file** you wish to save, for example 830XXXX\_SSHRSicknessAbsence31 012018

- Click File (top left hand corner of the screen) and click Save as
- Navigate to the location to save the file to (must be on a secure network drive on your PC)
- Give your file a name (for example, Sickness absence July 2022)
- Click **Save** at the bottom left hand corner of your screen
- Your report has now been saved as a CSV file

# Section 3 How to convert a CSV file to an Excel spreadsheet

To view the data easily or sort the data into a format that suits your school's requirements, convert the CSV file to Excel by using our text import master spreadsheet.

Email the Budget Manager Support team at

cst.budgetsupport@derbyshire.gov.uk requesting the **Text import spreadsheet file**.

Save this text import spreadsheet file to a secure network drive, to use each time you want to convert a CSV file to Excel

To convert a CSV file to an Excel spreadsheet:

- Open the text import spreadsheet file
- Click on Enable Editing

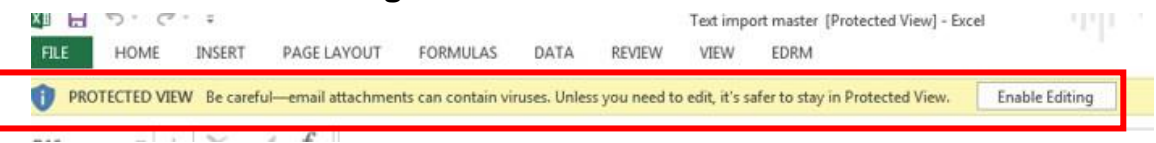

• Click on Enable Content until the yellow bar disappears

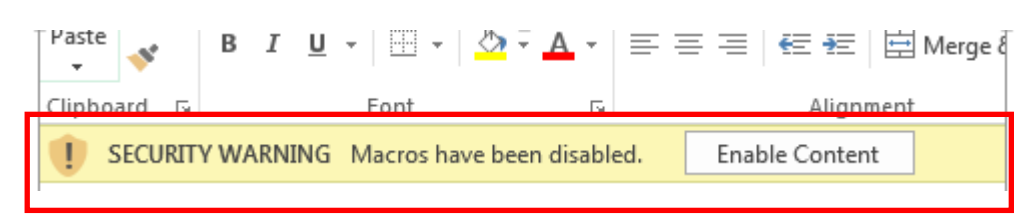

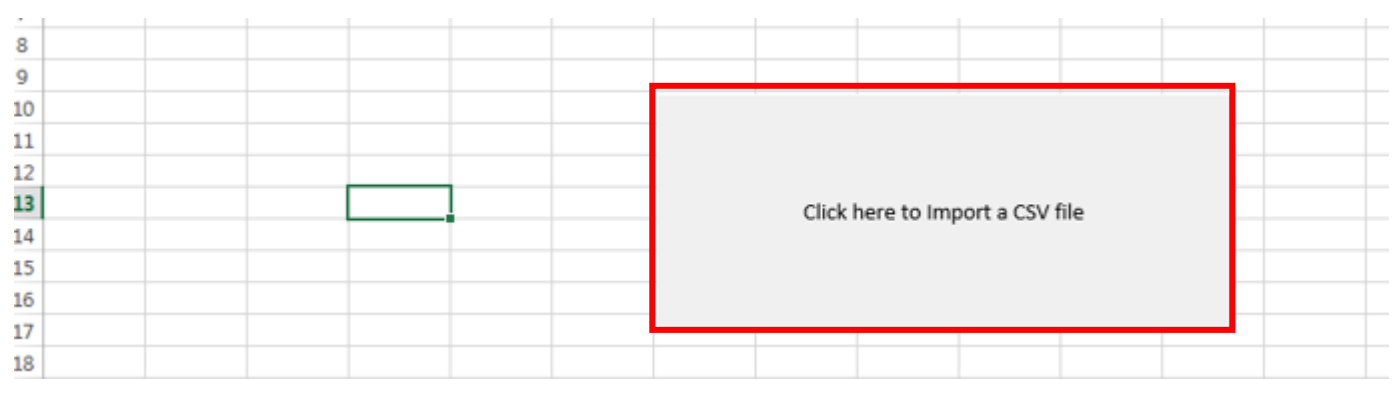

• Click on Click here to Import a CSV file

• Navigate to your saved CSV file

• Double click on the CSV file

|                     |                |        |            |             |           |                  |               | X   |
|---------------------|----------------|--------|------------|-------------|-----------|------------------|---------------|-----|
| <b>G</b> - <b>I</b> | « Guides_How I | Spread | dsheet cor | iverter     | • •       | Search Spreadshe | eet converter | Q   |
| Organize 🔻          | 🗙 🛛 Open 👻     | Print  | Burn       | New fold    | er        |                  | i≡ <b>-</b> □ | (?) |
| ☆ Favorites         |                |        | ^ N        | ame         | ~         |                  | Date modifie  | ed  |
| Downloa             | ads            |        |            | Converting  | secure ar | ea reports V1.0  | 06/03/18 14:  | 27  |
| 强 Recent P          | Places         |        | ¢.         | Sickness Ab | sence Jar | 2018.csv (4 KB)  | 13/06/18 17:  | 12  |
| 🧮 Desktop           |                |        | ×          | Text import | master    |                  | 15/05/18 14:  | 38  |

• The report will now open in the Excel spreadsheet format

#### If you receive a runtime error message then click on End

| Microsoft Visua | Basic  |       |      |  |
|-----------------|--------|-------|------|--|
| Run-time error  | '9':   |       |      |  |
| Subscript out o | frange |       |      |  |
|                 |        |       |      |  |
|                 |        |       |      |  |
|                 |        |       |      |  |
| Continue        | End    | Debug | Help |  |
|                 |        |       |      |  |

Your data will now have converted to an Excel spreadsheet **To save in this format:** 

• Click File at the top left hand corner of your screen

| File | Home | Insert | Page Layout |
|------|------|--------|-------------|
| -    |      |        |             |

 Click Save As and then click Browse to navigate to the location to save the file to

|         | Di.Gee@Derbyshire.gov.uk | Desktop<br>Desktop       | 04/07/2022 13:00 |
|---------|--------------------------|--------------------------|------------------|
| Save As | Other locations          |                          |                  |
| Print   | = This PC                | BITESIZE<br>Z: » TRAININ | 04/07/2022 12:12 |
| Share   | Add a Place              | C89022146                | 04/07/2022 09:16 |
| Export  |                          |                          |                  |
| Publish | // Browse                | SCHOOLS<br>Z: » SCHOOL   | 04/07/2022 08:39 |

- Give your file a name
- Click on the Save as Type drop down and select Excel, for example, Excel
   Workbook
- To Save the file as password protected:
  - Click on **Tools** at the bottom right of the screen.
  - Click on General Options

| Desktop  Downloads  Music  Pictures  Videos  EDUC All Users (\\D-FS07) (S:)  EXTRANET (\\D-FS07) (Y) | <ul> <li>CS Procedures Unline</li> <li>EDRM</li> <li>HR Files</li> <li>Learn</li> <li>Training</li> <li>WorkPlace</li> <li>Edge RAP</li> <li>SchoolsNet</li> </ul> | · · · · · · · · · · · · · · · · · · · |
|----------------------------------------------------------------------------------------------------|----------------------------------------------------------------------------------------------------|---------------------------------------|
| File name: NewName<br>Save as type: Excel Workbook                                                   | ~                                                                                                    | •                                     |
| Authors: Di Gee (Commissionin                                                                        | Tags: Add a tag                                                                                                    |                                       |
| <ul> <li>A Hide Folders</li> </ul>                                                                   | Tools 🕶 Save Cancel                                                                                                    |                                       |

Enter a password to open and a password to modify, as required and click OK

| File name:    | NewName        |                 |        |                      |
|---------------|----------------|-----------------|--------|----------------------|
| Save as type: | Excel Workbook |                 |        | General Ontions 7 X  |
| Authors:      | Commissionin   | Tags: Add a tag |        | Always create backup |
|               | Save Thumbnail |                 |        | File sharing 9       |
| ide Folders   |                | Т               | ools 🔻 | Password to modify:  |
| More          |                |                 | F      |                      |

• Now click **Save** at the bottom right hand corner of your screen.

| File name:     | NewName        |                 |       |        | ~      |
|----------------|----------------|-----------------|-------|--------|--------|
| Save as type:  | Excel Workbook |                 |       |        | ~      |
| Authors:       | (Commissionin  | Tags: Add a tag |       |        |        |
|                | Save Thumbnail |                 |       |        | _      |
| ∧ Hide Folders |                |                 | Tools | ▼ Save | Cancel |

• Your report has now been saved as an Excel spreadsheet

Once you have converted the CSV file to an Excel file and saved it, you can sort the data into a format that suits your school's requirements.

The CSV file that you downloaded from Perspective Lite should now be deleted.

#### Section 3.1 How to sort the data

The instructions below are for using Microsoft Office 2010. If you are using another version, please email the Budget Manager Support Team for assistance.

Ensure all data is selected before sorting. If not, data may be sorted incorrectly.

• Highlight the whole of the data by **clicking in the top left hand corner** of the spreadsheet.

|   | А                | В                          | С         | D           | E          | F         | G        | Н                     | l. I                 |
|---|------------------|----------------------------|-----------|-------------|------------|-----------|----------|-----------------------|----------------------|
| 1 | Cost Centre Code | Cost centre name           | NI Number | Employee no | First Name | Last Name | Position | Position name         | Employee Subgroup    |
| 2 | CIP0001          | Coronation Street School 1 | AA145787A | 32350512    | LEANNE     | BATTERSBY | 50068562 | TEACHING ASST LEVEL 2 | Teaching assistants  |
| 3 | CIP0001          | Coronation Street School 1 | AA145787A | 32350512    | LEANNE     | BATTERSBY | 50068562 | TEACHING ASST LEVEL 2 | Teaching assistants  |
| 4 | CIP0001          | Coronation Street School 1 | AA123459A | 32350189    | MICHELLE   | CONNNOR   | 50076652 | TEACHING ASST LEVEL 2 | Teaching assistants  |
| 5 | CIP0001          | Coronation Street School 1 | AA123459A | 32350189    | MICHELLE   | CONNNOR   | 50076652 | TEACHING ASST LEVEL 2 | Teaching assistants  |
| 6 | CIP0001          | Coronation Street School 1 | AA123451A | 32350179    | HAYLEY     | CROPPER   | 50066784 | TEACHING ASST LEVEL 2 | Teaching assistants  |
| 7 | CIP0001          | Coronation Street School 1 | AA123451A | 32350180    | HAYLEY     | CROPPER   | 50066784 | MID DAY SUPERVISOR    | School TT < 52 weeks |

You will know that the data has been highlighted as the cells will turn blue/grey.

• Click on the **Data** tab on the toolbar and click on **Sort** 

| File Home Insert Page Layout For | mulas Data Review View        | Automate Help EDF | RM                                                  |
|----------------------------------|-------------------------------|-------------------|-----------------------------------------------------|
| Get<br>Data ~ Errom Table/Range  | Refresh<br>All ~ B Edit Links | Organization      | 2<br>Z<br>Z<br>Sort<br>Filter<br>Filter<br>Advanced |
| Get & Transform Data             | Queries & Connections         | Data Types        | Sort & Filter                                       |

• Select from the drop down list how you would like to sort the information, for example Last Name and the Order, for example A to Z is alphabetical.

- Click on **My data has headers**
- Click OK

| S | ort                          |           |             | -          | <br>     | -      | -      | 8                | 23     |
|---|------------------------------|-----------|-------------|------------|----------|--------|--------|------------------|--------|
|   | <sup>l</sup> ∰ <u>A</u> dd L | evel 🗙 D  | elete Level | Copy Level | Options. |        | 🔽 My d | ata has <u>h</u> | eaders |
|   | Column                       |           |             | Sort On    |          | Order  |        |                  |        |
|   | Sort by                      | Last Name |             | Values     | -        | A to Z |        |                  | -      |
|   |                              |           |             |            |          |        |        |                  |        |
|   |                              |           |             |            |          |        |        |                  |        |
|   |                              |           |             |            |          |        |        |                  |        |
|   |                              |           |             |            |          |        |        |                  |        |
|   |                              |           |             |            |          |        |        |                  |        |
|   |                              |           |             |            |          |        | ок     | Can              | rel    |
|   |                              |           |             |            |          |        |        | Carr             |        |

• You will see that the data has now been sorted into alphabetical order by Last Name

|    | A                | В                          | С         | D           | E         | F         | G        | Н                     | I                  |    |
|----|------------------|----------------------------|-----------|-------------|-----------|-----------|----------|-----------------------|--------------------|----|
| 1  | Cost Centre Code | Cost centre name           | NI Number | Employee no | First Nam | Last Name | Position | Position name         | Employee Subgrou   | р  |
| 2  | CIP0001          | Coronation Street School 1 | AA145787A | 32350512    | LEANNE    | BATTERSBY | 50068562 | TEACHING ASST LEVEL 2 | Teaching assistant | 5  |
| 3  | CIP0001          | Coronation Street School 1 | AA145787A | 32350512    | LEANNE    | BATTERSBY | 50068562 | TEACHING ASST LEVEL 2 | Teaching assistant | 5  |
| 4  | CIP0001          | Coronation Street School 1 | AA123459A | 32350189    | MICHELLE  | CONNNOR   | 50076652 | TEACHING ASST LEVEL 2 | Teaching assistant | 5  |
| 5  | CIP0001          | Coronation Street School 1 | AA123459A | 32350189    | MICHELLE  | CONNNOR   | 50076652 | TEACHING ASST LEVEL 2 | Teaching assistant | 5  |
| 6  | CIP0001          | Coronation Street School 1 | AA123451A | 32350179    | HAYLEY    | CROPPER   | 50066784 | TEACHING ASST LEVEL 2 | Teaching assistant | 5  |
| 7  | CIP0001          | Coronation Street School 1 | AA123451A | 32350180    | HAYLEY    | CROPPER   | 50066784 | MID DAY SUPERVISOR    | School TT < 52 wee | ks |
| 8  | CIP0001          | Coronation Street School 1 | AA123453A | 32350194    | EILEEN    | GRIMSHAW  | 50082783 | SENIOR CLERK          | School TT < 52 wee | ks |
| 9  | CIP0001          | Coronation Street School 1 | AA123453A | 32350194    | EILEEN    | GRIMSHAW  | 50082783 | SENIOR CLERK          | School TT < 52 wee | ks |
| 10 | CIP0001          | Coronation Street School 1 | AE123456C | 32350513    | NICK      | TILSLEY   | 50068945 | TECHNICIAN            | School TT < 52 wee | ks |
| 11 | CIP0001          | Coronation Street School 1 | AA123457A | 32350183    | ANNA      | WINDASS   | 50130305 | TEACHER               | Teachers           |    |
| _  |                  |                            |           |             |           |           |          |                       |                    |    |

You can also sort by any other of the column headings:

- Cost Centre Code
- Cost Centre Name
- NI Number
- Employee Number
- First Name
- o Last Name
- Position
- Position Name
- Employee Sub Group
- Cap. Utilization Lvl
- Weeks Per Year
- Start Date
- End Date
- Absence Type
- Illness Description Code
- Description of illness
- Payroll Days

# Section 3.2 How to filter data to display information for one specific type of data

 Highlight the whole of that data by clicking in the top left hand corner of the spreadsheet

|   | 4 | А                | В                          | С         | D           | E          | F         | G        | Н                     | 1 I I I I I I I I I I I I I I I I I I I |
|---|---|------------------|----------------------------|-----------|-------------|------------|-----------|----------|-----------------------|-----------------------------------------|
| 1 | L | Cost Centre Code | Cost centre name           | NI Number | Employee no | First Name | Last Name | Position | Position name         | Employee Subgroup                       |
| 2 | 2 | CIP0001          | Coronation Street School 1 | AA145787A | 32350512    | LEANNE     | BATTERSBY | 50068562 | TEACHING ASST LEVEL 2 | Teaching assistants                     |
| 3 | 3 | CIP0001          | Coronation Street School 1 | AA145787A | 32350512    | LEANNE     | BATTERSBY | 50068562 | TEACHING ASST LEVEL 2 | Teaching assistants                     |
| 4 | 1 | CIP0001          | Coronation Street School 1 | AA123459A | 32350189    | MICHELLE   | CONNNOR   | 50076652 | TEACHING ASST LEVEL 2 | Teaching assistants                     |
| 5 | 5 | CIP0001          | Coronation Street School 1 | AA123459A | 32350189    | MICHELLE   | CONNNOR   | 50076652 | TEACHING ASST LEVEL 2 | Teaching assistants                     |
| 6 | 5 | CIP0001          | Coronation Street School 1 | AA123451A | 32350179    | HAYLEY     | CROPPER   | 50066784 | TEACHING ASST LEVEL 2 | Teaching assistants                     |
| 7 | 7 | CIP0001          | Coronation Street School 1 | AA123451A | 32350180    | HAYLEY     | CROPPER   | 50066784 | MID DAY SUPERVISOR    | School TT < 52 weeks                    |
| 8 | 3 | CIP0001          | Coronation Street School 1 | AA123453A | 32350194    | EILEEN     | GRIMSHAW  | 50082783 | SENIOR CLERK          | School TT < 52 weeks                    |
| 9 | • | CIP0001          | Coronation Street School 1 | AA123453A | 32350194    | EILEEN     | GRIMSHAW  | 50082783 | SENIOR CLERK          | School TT < 52 weeks                    |
| 1 | 0 | CIP0001          | Coronation Street School 1 | AE123456C | 32350513    | NICK       | TILSLEY   | 50068945 | TECHNICIAN            | School TT < 52 weeks                    |
| 1 | 1 | CIP0001          | Coronation Street School 1 | AA123457A | 32350183    | ANNA       | WINDASS   | 50130305 | TEACHER               | Teachers                                |

- You will know that the data has been highlighted as the cells will turn blue.
- Click on the Data tab on the toolbar and click on Filter

| File          | Home       | Insert                 | Page Layout    | Formulas   | Data                                                                                         | Review                                  | View   | Automate     | Help   | EDRN | /1                                                                                                    |           | _                |
|---------------|------------|------------------------|----------------|------------|----------------------------------------------------------------------------------------------|-----------------------------------------|--------|--------------|--------|------|----------------------------------------------------------------------------------------------------|-----------|------------------|
| Get<br>Data ~ | ि From Tex | t/CSV<br>b<br>le/Range | Recent Sources | ions Refre | Sh<br>Cueri<br>Prope<br>Cueri<br>Cueri<br>Cueri<br>Cueri<br>Cueri<br>Cueri<br>Cueri<br>Cueri | <b>es &amp; Conne</b><br>erties<br>inks | ctions | Organization | Stocks | < >  | $ \begin{array}{c} z \downarrow & \overline{Z} \\ A Z \\ z \downarrow & \text{Sort} \\ A \downarrow \end{array} $ | Filter    | Clear<br>Reapply |
|               | Ge         | t & Transfo            | orm Data       |            | Queries & (                                                                                  | Connections                             |        | Data         | Types  |      |                                                                                                    | Sort & Fi | lter             |

• You will see the Filter icon appear to the right of each column heading

| I | 1 | А                 | В                          | С          | D          | E           | F           | G         | Н                     |   |
|---|---|-------------------|----------------------------|------------|------------|-------------|-------------|-----------|-----------------------|---|
| I | 1 | Cost Centre Coc 🔻 | Cost centre name           | NI Numbe 🔻 | Employee 🔻 | First Nan 🔻 | Last Name 💌 | Positio 🔻 | Position name         | - |
| 1 | 2 | CIP0001           | Coronation Street School 1 | AA145787A  | 32350512   | LEANNE      | BATTERSBY   | 50068562  | TEACHING ASST LEVEL 2 |   |
|   | 3 | CIP0001           | Coronation Street School 1 | AA145787A  | 32350512   | LEANNE      | BATTERSBY   | 50068562  | TEACHING ASST LEVEL 2 |   |
|   |   |                   |                            |            |            |             |             |           |                       |   |

#### To filter by employee:

• Click on the filter icon to the right of the heading you want to set the filter for, for example Last name

|   | А                 | В                          | С          | D          | E         | F           | G         | Н                     | Ī |
|---|-------------------|----------------------------|------------|------------|-----------|-------------|-----------|-----------------------|---|
| 1 | Cost Centre Coc 🔻 | Cost centre name           | NI Numbe 🔻 | Employee 💌 | First Nan | Last Name 💌 | Positio 🔻 | Position name         |   |
| 2 | CIP0001           | Coronation Street School 1 | AA145787A  | 32350512   | LEANNE    | BATTERSBY   | 50068562  | TEACHING ASST LEVEL 2 | ŀ |

- Remove the tick to the left of Select All
  - umb 💌 Employee 💌 First Nan 👻 Last Nam 💌 Pos 457 2 ↓ <u>S</u>ort A to Z 500 157 Z Sort Z to A 500 234 Sor<u>t</u> by Color 500 ⊧ 234 Clear Filter From "Last Name" 500 500 Filter by Color Þ 234 500 Text <u>F</u>ilters Þ 234 500 Q 234 500 234 500 BATTERSBY 234 501 CROPPER GRIMSHAW TILSLEY WINDASS · · · (Blanks) OK Cancel
  - Put a tick in the box to the left of the employee you wish to view data for, for example, Cropper. Then click **OK**

| Search                                                                                                    | 2   |
|----------------------------------------------------------------------------------------------------|-----|
| Gelect All)     GELECT All)     GELECTERSBY     GELECTERSBY     GELECTERS |     |
| OK Can                                                                                                    | cel |

• You will now see that your information is filtered to display all sickness absence for H Cropper

|    | Α                 | В                          | С         | D          | E           | F          | G         | Н                     | l i i i i i i i i i i i i i i i i i i i |
|----|-------------------|----------------------------|-----------|------------|-------------|------------|-----------|-----------------------|-----------------------------------------|
| 1  | Cost Centre Coc 🔻 | Cost centre name           | NI Numb 💌 | Employee 💌 | First Nan 🔻 | Last Nam 🖅 | Positio 🔻 | Position name         | Employee Subgrou 💌 C                    |
| 6  | CIP0001           | Coronation Street School 1 | AA123451A | 32350179   | HAYLEY      | CROPPER    | 50066784  | TEACHING ASST LEVEL 2 | Teaching assistants                     |
| 7  | CIP0001           | Coronation Street School 1 | AA123451A | 32350180   | HAYLEY      | CROPPER    | 50066784  | MID DAY SUPERVISOR    | School TT < 52 weeks                    |
| 13 |                   |                            |           |            |             |            |           |                       |                                         |